新規ユーザの登録

## メールアドレス登録

新規ユーザを登録する手順について、説明します。

・<u>https://ks.kaigo-park.jp/rg/#/</u>にアクセスします。

・「新規ユーザの登録」という画面が表示されるので、

メールアドレスを入力し、「利用規約に同意し、確認メールを送信します」をクリックします。

| 新規ユーザの登録                                                   |                   |
|------------------------------------------------------------|-------------------|
| 「介護パーク」にログインするためのメールアドレスを入力してください。<br>本人確認のためのメールを送信いたします。 |                   |
| ※「確認メール送信」ボタンを押下することで利用規約に同意したものとみなしますので、確認の上でお進みください。     |                   |
| メールアドレス                                                    |                   |
| demo_hello01@hellosystem.co.jp                             |                   |
|                                                            | 利用規約に同意し、確認メールを送信 |
| すでに会員登録されている方はこちら                                          |                   |

・入力したメールアドレスに確認メールが送信されるので URL をクリックして、

登録手続きに進んでください。

► ARUバーク事務局 < noriply@kaigo-park.jp> To demo\_hello01@hellosystem.co.jp × メールアドレス確認にご協力いただきありがとうございます。 引き続き以下のURLをクリックして、介護パークの登録手続きにお進みください。 トttps://ks.kaigo-park.jp/rg/#/registend?key=S0gAXu8CnuZnJOSWaBWAuzsdDcqLToxX \*\*\*

► お手続きにあたっての注意事項 お手続きは、本メール到着から1時間以内に行ってください。 それ以上の時間が経過した場合は、最初からお手続きください。 ▼ このメールに心あたりがない場合 どなたかがあなたのメールアドレスを誤って入力されたものと思われます。 当メールを破棄くださいますようお願いいたします。

<sup>※</sup>このメールは送信専用アドレスからお送りしています。ご返信いただいても回答はできませんので、あらかじめご了承ください。 ※メールの内容に覚えのない方は、大変お手数ではございますが、メールを破棄していただけますよう、お願い申し上げます。

# 基本情報の登録

## 氏名、住所、電話番号など、ユーザの基本的な情報を登録していきます。

#### ・「新規ユーザの登録」という画面が表示されるので、各項目を入力していきます。

|                | 新規ユーザ<br><sup>ユーザー情報を入</sup> | * <b>一の登録</b><br>カレてください                                                       |
|----------------|------------------------------|--------------------------------------------------------------------------------|
| ピ<br>ユーザー情報の入力 |                              | マーザー情報の確認                                                                      |
| 氏名*            |                              | 電話番号1                                                                          |
| 氏名             |                              | 電話番号 1                                                                         |
| フリガナ*          |                              | 電話番号 2                                                                         |
| フリガナ           |                              | 電話番号 2                                                                         |
| 性別*            |                              | FAX番号                                                                          |
| 選択してください       | ¥                            | FAX番号                                                                          |
| 郵便番号*          |                              | パスワード・                                                                         |
| 郵便番号           | 住所に反映                        | パスワード                                                                          |
| 都道府県*          |                              | パスワード再入力*                                                                      |
| 選択してください       | ¥                            | パスワードの再入力                                                                      |
| 市区町村・番地        |                              | 備考                                                                             |
| 住所 2           |                              |                                                                                |
| 建物名            |                              |                                                                                |
| 住所 3           |                              | 13                                                                             |
|                |                              | <ul> <li>「介護パーク」からのメールを受け取る。</li> <li>※お申込みをもって、メール受信に同意いただいたものとします</li> </ul> |

・氏名、フリガナ、性別を入力します。

| 氏名*                                             |
|-------------------------------------------------|
| 浅倉 千代子                                          |
| フリガナ*                                           |
| アサクラ チヨコ                                        |
| 性別*                                             |
| 選択してください                                        |
| 選択してく <u>ださい</u><br>男 ター 男性、女性どちらかをクリックしま<br>す。 |

・住所を入力します。まず郵便番号を入力して、「住所に反映」をクリックします。

| 郵便番号*    |       |
|----------|-------|
| 160-0005 | 住所に反映 |
| 都道府県*    |       |
| 選択してください | T     |
| 市区町村・番地  |       |
| 住所 2     |       |
|          |       |

・自動で町名まで入力されるので、番地以下を入力します。

| 郵便番号*    |       |
|----------|-------|
| 160-0005 | 住所に反映 |
| 都道府県*    |       |
| 東京都      | ¥     |
| 市区町村・番地  |       |
| 新宿区愛住町   |       |
| 建物名      |       |
| 住所 3     |       |
|          |       |

・残りの各項目を入力します。

| 電話番号1                                                                          |             |
|--------------------------------------------------------------------------------|-------------|
| 080-333-4444                                                                   | 複数番号がある場合は、 |
| 電話番号 2                                                                         | 入力します。      |
| 電話番号2                                                                          |             |
| FAX番号                                                                          |             |
| FAX番号                                                                          |             |
|                                                                                |             |
| パスワード*                                                                         |             |
| •••••                                                                          |             |
| パスワード再入力*                                                                      |             |
| •••••                                                                          |             |
| 備考                                                                             |             |
|                                                                                |             |
|                                                                                |             |
|                                                                                |             |
| <ul> <li>「介護パーク」からのメールを受け取る*</li> <li>※お申込みをもって、メール受信に同意いただいたものとします</li> </ul> |             |

## ・入力漏れがないか確認し、「次へ」をクリックします。

| 新規ユーザーの登録<br>ユーザー情報を入力してください |                                                       |  |
|------------------------------|-------------------------------------------------------|--|
| ピー<br>ユーザー情報の入力              | マーザー情報の確認                                             |  |
| 氏名*                          | 電話番号 1                                                |  |
| 浅倉 千代子                       | 080-333-4444                                          |  |
| フリガナ*                        | 電話番号 2                                                |  |
| アサクラ チヨコ                     | 電話番号2                                                 |  |
| (生別)*                        | FAX番号                                                 |  |
| 女                            | ▼ FAX番号                                               |  |
| 郵便番号*                        | パスワード*                                                |  |
| 160-0005 住所に反                | 2映                                                    |  |
| 都道府県*                        | バスワード再入力*                                             |  |
| 東京都                          | ×                                                     |  |
| 市区町村・番地                      | 備考                                                    |  |
| 新宿区愛住町19-16                  |                                                       |  |
| 建物名                          |                                                       |  |
| 住所 3                         |                                                       |  |
|                              | ✓「介護パーク」からのメールを受け取る*<br>※お申込みをもって、メール受信に同意いただいたものとします |  |
|                              | *^                                                    |  |

## ・入力内容に問題がなければ、「終了」をクリックします。

| 新規ユーザーの登録<br>ユーザー情報を入力してください |                                         |  |
|------------------------------|-----------------------------------------|--|
|                              | 2-ザー情報の入力 ユーザー情報の確認                     |  |
| ご利用者様情報                      | k.                                      |  |
| 氏名                           | 浅倉 千代子                                  |  |
| 氏名カナ                         | アサクラ チヨコ                                |  |
| 性別                           | 女                                       |  |
| 郵便番号                         | 160-0005                                |  |
| 住所                           | 東京都新宿区愛住町19-16                          |  |
| 電話番号1                        | 080-333-4444                            |  |
| 電話番号2                        |                                         |  |
| FAX                          |                                         |  |
| パスワード                        | * * * * * * * * *                       |  |
| 備考                           |                                         |  |
| ※まだ登録は完了<br><mark>戻る</mark>  | 了していません。「終了」ボタンをクリックし登録を完了してください。<br>終了 |  |

・新規ユーザの登録ができました。「確認」をクリックするとログイン画面に戻ります。

| 登録完了のお知らせ                                     |  |  |
|-----------------------------------------------|--|--|
| demo_hello01@hellosystem.co.jpに登録完了メールを送信しました |  |  |
| 登録したメールアドレスおよびパスワードにて「介護パーク」にログインしてください。      |  |  |
| 「推動」パラノで非下するとロノイノ回回に通知のより。                    |  |  |
| 確認                                            |  |  |
|                                               |  |  |

・ログイン画面で登録したメールアドレス・パスワードを入力してログインすると 確認コードの入力が求められるので、メールアドレスに送信された確認コードを入力し、 「適用」をクリックします。

| 確認コードの入力                            | 閉じる |
|-------------------------------------|-----|
| メールアドレスに送信された確認コード(6桁の数字)を入力してください。 |     |
| 確認コード<br>340134                     | 8   |
|                                     |     |
| 適用                                  |     |
|                                     |     |
|                                     |     |
|                                     |     |
|                                     |     |
|                                     |     |
|                                     |     |

・ログインが完了し、利用者一覧画面に遷移します。

| : <b>=</b> | 介護パーク・利用者一覧 | ••• •       |
|------------|-------------|-------------|
| Q 利用者の検索   |             |             |
| 所属組織の選択    |             | ▲メンバー ●組織編集 |
| 組織         |             | >           |
| 利用者一覧      |             | +新規利用者      |
| 登録がありません   |             |             |
|            |             |             |
|            |             |             |
|            |             |             |
|            |             |             |
|            |             |             |
|            |             |             |
|            |             |             |
|            |             |             |
|            |             |             |
|            |             |             |
|            |             |             |
|            |             |             |
|            |             |             |